## Wymagania wstępne

Aby korzystać z sieci eduroam działającej na Politechnice Lubelskiej należy:

- 1. posiadać **działający** adres e-mail w domenie *pollub.pl*, który zazwyczaj ma postać <u>i.nazwisko@pollub.pl</u> (w celu uzyskania adresu należy się skontaktować z *Centrum Informatycznym PL*)
- 2. od administratora usługi *eduroam* uzyskać paczkę *i.nazwisko.zip* zawierającą wszystkie klucze/certyfikaty niezbędne do konfiguracji połączenia (szczegółowy opis: <u>http://eduroam.pollub.pl</u> w sekcji Rejestracja)
- 3. posiadać hasło zabezpieczające osobisty certyfikat użytkownika (hasło jest przekazywane użytkownikowi podczas tworzenia konta)

Przed rozpoczęciem konfiguracji połączenia należy z paczki *i.nazwisko.zip* wyodrębnić pliki *i.nazwisko.p12* oraz *plca\_cert.crt* i umieścić je w na karcie SD / w pamięci masowej zainstalowanej w telefonie/tablecie.

**UWAGA!** Ze względu na dużą różnorodność urządzeń z systemem Android przy konfiguracji połączenia na telefonach/tabletach różnych firm lub w różnych wersjach systemu mogą występować rozbieżności w stosunku do niniejszej instrukcji.

## Instalowanie certyfikatu CA z karty SD/pamięci masowej (na przykładzie Android 8.0 "Oreo")

Instalacja certyfikatu CA nie jest konieczna, jednak jest zalecana, ponieważ zapewnia bezpieczeństwo danych logowania użytkownika.

| Ustawienia Q |                                                          | ÷ | Lokalizacja i blokady 🕜                                         | ÷ | Szyfrowanie i dane logowania 🛛 😢                                                |
|--------------|----------------------------------------------------------|---|-----------------------------------------------------------------|---|---------------------------------------------------------------------------------|
| ø            | <b>Wyświetlacz</b><br>Tapeta, uśpienie, rozmiar czcionki |   | Prywatność                                                      |   | Szyfrowanie                                                                     |
| •            | Dźwięk<br>Głoścość wikracie Nie przeszkadzać             |   | Lokalizacja<br>WŁ. / Oszczędzanie baterii                       |   | Zaszyfruj telefon<br>Zaszyfrowany                                               |
|              | Pamięć wewnętrzna                                        |   | Pokazuj hasła<br>Wpisywane znaki są przez chwilę<br>wyświetlane |   | Magazyn danych logowania                                                        |
| A            | Lokalizacja i blokady                                    |   | Aplikacje do administrowania urządzeniem                        |   | Typ pamięci<br>Wspomagana sprzętowo                                             |
| -            | Blokada ekranu, odcisk palca<br>Użytkownicy i konta      |   | 3 aktywne aplikacje<br>Blokada karty SIM                        |   | Zaufane dane uwierzytelniające<br>Wyświetlaj zaufane certyfikaty CA             |
|              | Bieżący użytkownik:                                      | ſ | Szyfrowanie i dane logowania                                    |   | Dane logowania użytkownika<br>Wyświetlanie i zmiana zapisanych danych logowania |
| Ť            | Czytniki ekranu, wyświetlacz, sterowanie interakcją      |   | Agenty zaufania                                                 | [ | <b>Zainstaluj z nośnika</b><br>Zainstaluj certyfikaty z nośnika                 |
| G            | Google<br>Usługi i ustawienia                            |   | 1 aktywny agent zaufania Przypinanie ekranu                     |   | Wyczyść dane o certyfikatach                                                    |
| <b>(</b> )   | <b>System</b><br>Języki, kopia zapasowa, aktualizacje    |   | Wył.                                                            |   | usun wszystkie certyfikaty                                                      |
|              | Bomoo                                                    |   | Aplikacje monitorujące                                          |   |                                                                                 |

W menu ustawień telefonu wybieramy kolejno *Lokalizacja i blokady*, a następnie *Szyfrowanie i dane logowania* i *Zainstaluj z nośnika*.

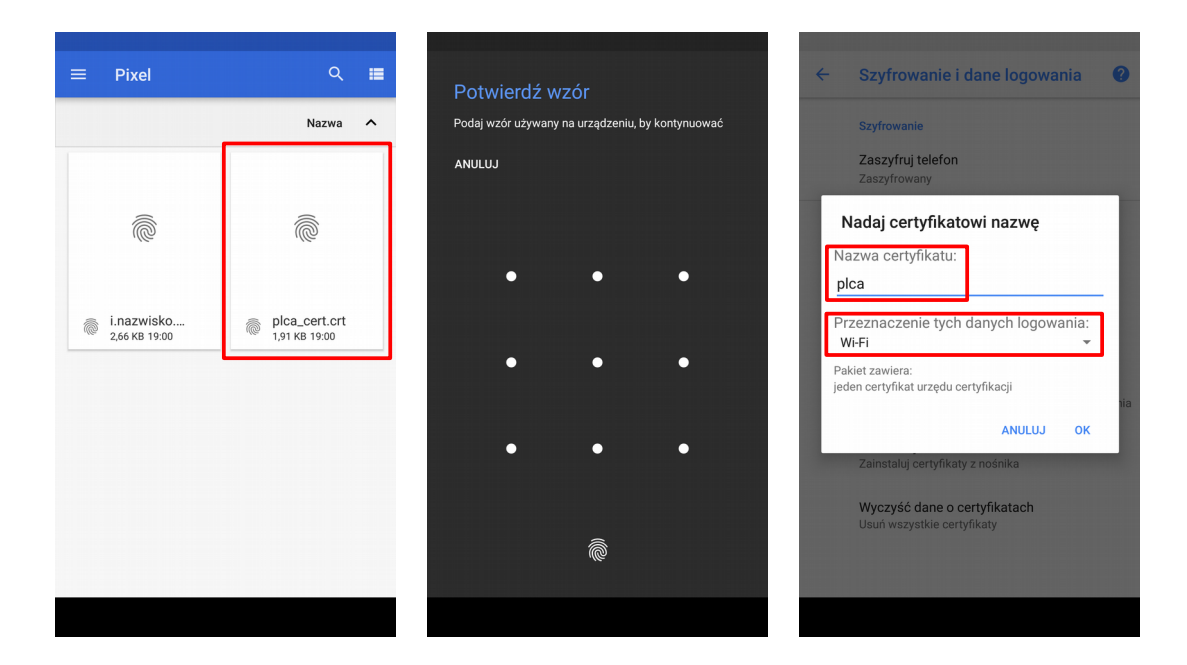

Pojawi się wbudowany menadżer plików. Należy odszukać i wybrać zapisany wcześniej plik certyfikatu *plca\_cert.crt*. Przed instalacją certyfikatu należy potwierdzić wzór/pin/odcisk palca... (w zależności od używanej metody zabezpieczeń). Jeżeli nie mamy włączonej żadnej metody zabezpieczeń może być konieczne jej włączenie. Następnie wprowadzamy nazwę, która będzie identyfikowała certyfikat CA np. *plca* i wybieramy przeznaczenie danych logowania – w naszym wypadku *Wi-Fi*.

## Instalowanie certyfikatu osobistego z karty SD/pamięci masowej (na przykładzie Android 8.0 "Oreo")

Instalacja certyfikatu osobistego jest analogiczna do instalacji certyfikatu CA.

| Usta       | Ustawienia Q                                                                     |   | Lokalizacja i blokady 🛛 🛛 😨                                     |   | Szyfrowanie i dane logowania 🛛 🕐                                    |
|------------|----------------------------------------------------------------------------------|---|-----------------------------------------------------------------|---|---------------------------------------------------------------------|
| Ð          | <b>Wyświetlacz</b><br>Tapeta, uśpienie, rozmiar czcionki                         |   | Prywatność                                                      |   | Szyfrowanie                                                         |
| •          | Dźwięk<br>Głośność, wibracie, Nie przeszkadzać                                   |   | Lokalizacja<br>WŁ. / Oszczędzanie baterii                       |   | Zaszyfruj telefon<br>Zaszyfrowany                                   |
| =          | Pamięć wewnętrzna                                                                |   | Pokazuj hasła<br>Wpisywane znaki są przez chwilę<br>wyświetlane |   | Magazyn danych logowania                                            |
|            | 23% zajęte – 98,74 GB wolne                                                      |   | Aplikacie do administrowania urządzeniem                        |   | <b>Typ pamięci</b><br>Wspomagana sprzętowo                          |
| 0          | Blokada ekranu, odcisk palca                                                     |   | 3 aktywne aplikacje                                             |   | Zaufane dane uwierzytelniające<br>Wyświetlaj zaufane certyfikaty CA |
| 2          | Użytkownicy i konta<br>Bieżący użytkownik:                                       | ſ | Blokada karty SIM<br>Szyfrowanie i dane logowania               |   | Dane logowania użytkownika                                          |
| Ť          | <b>Ułatwienia dostępu</b><br>Czytniki ekranu, wyświetlacz, sterowanie interakcją | l | Telefon zaszyfrowany                                            | ſ | Zainstalui z nośnika                                                |
| G          | Google<br>Usługi i ustawienia                                                    |   | Agenty zaufania<br>1 aktywny agent zaufania                     | L | Zainstaluj certyfikaty z nośnika                                    |
| <b>(</b> ) | System<br>Jezyki, kopia zapasowa, aktualizacie                                   |   | Przypinanie ekranu<br>Wył.                                      |   | Wyczyść dane o certyfikatach<br>Usuń wszystkie certyfikaty          |
|            | Domoc                                                                            |   | Aplikacje monitorujące                                          |   |                                                                     |

W menu ustawień telefonu/tabletu wybieramy kolejno *Lokalizacja i blokady*, a następnie *Szyfrowanie i dane logowania* i *Zainstaluj z nośnika*.

| ≡ Pixel                    | Q 🔳                                     | <ul> <li>← Szyfrowanie i dane logowania</li> </ul>                                                                   | ← Szyfrowanie i dane logowania 🕐                                           |
|----------------------------|-----------------------------------------|----------------------------------------------------------------------------------------------------|----------------------------------------------------------------------------|
|                            | Nazwa 🔨                                 | Szyfrowanie                                                                                                    | Szyfrowanie                                                                |
|                            | ē                                       | Wyodrębnij certyfikat<br>Wprowadź hasło, aby wyodrębnić certyfikaty.                                                 | Zaszyfruj telefon<br>Zaszyfruyany<br>Nadaj certyfikatowi nazwę             |
| i.nazwisko<br>266 KB 19:00 | pica_cert.crt                           | ANULUJ OK<br>Zaufane dane uwierzytelniające                                                                          | Przeznaczenie tych danych logowania:<br>Wi-Fi                              |
|                            | ,,,,,,,,,,,,,,,,,,,,,,,,,,,,,,,,,,,,,,, | Wyswietiaj zaufane certytikaty CA<br>Dane logowania użytkownika<br>Wyświetlanie i zmiana zapisanych danych logowania | Pakiet zawiera:<br>jeden klucz użytkownika<br>jeden certyfikat użytkownika |
|                            |                                         |                                                                                                    | ANULUJ OK                                                                  |
|                            |                                         |                                                                                                    | Wyczyść dane o certyfikatach<br>Usuń wszystkie certyfikaty                 |
|                            |                                         |                                                                                                    |                                                                            |

Pojawi się wbudowany menadżer plików. Należy odszukać i wybrać zapisany wcześniej plik certyfikatu *i.nazwisko.p12*. Aby wyodrębnić certyfikat konieczne jest podanie hasła zabezpieczającego certyfikat otrzymanego mailem po utworzeniu konta. Przed instalacją certyfikatu należy potwierdzić wzór/pin/odcisk palca... (w zależności od używanej metody zabezpieczeń). Następnie wprowadzamy nazwę, która będzie identyfikowała certyfikat osobisty np. *mojcert* i wybieramy przeznaczenie danych logowania – w naszym wypadku *Wi-Fi*.

## Konfiguracja połączenia (na przykładzie Android 8.0 "Oreo")

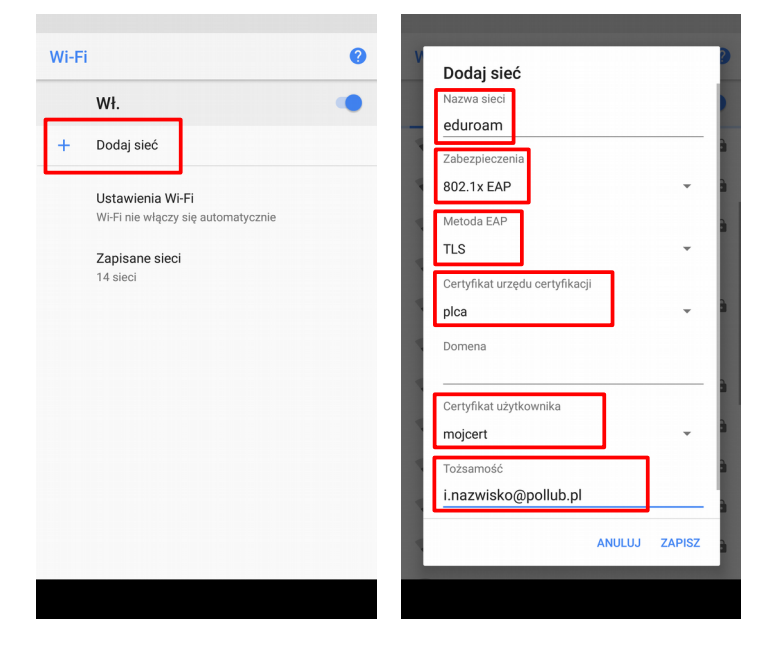

W menu ustawień Wi-Fi włączamy łączność przez sieć Wi-Fi i przechodzimy do dodawania nowej sieci wybierając *Dodaj sieć*. Następnie: (1) wprowadzamy nazwę sieci: *eduroam*, (2) wybieramy typ zabezpieczeń: *802.1x EAP*, (3) wybieramy metodę EAP: *TLS*, (4) (opcjonalnie) wybieramy zainstalowany wcześniej certyfikat urzędu certyfikacji: *plca* (jeżeli certyfikat nie został zainstalowany wybieramy *Nie sprawdzaj poprawności*), (5) wybieramy zainstalowany wcześniej certyfikat osobisty *mojcert*, (6) w polu *Tożsamość* wpisujemy adres e-mail w domenie pollub.pl (zazwyczaj i.nazwisko@pollub.pl). Zapisujemy wprowadzoną konfigurację.

Telefon/tablet powinien automatycznie nawiązać połączenie z siecią gdy znajdzie się w zasięgu.